# Fehlerbehebung bei der Basiskonfiguration in FXOS

# Inhalt

| Einleitung                                           |
|------------------------------------------------------|
| Voraussetzungen                                      |
| Anforderungen                                        |
| Verwendete Komponenten                               |
| Hintergrundinformationen                             |
| Chassis-Informationen                                |
| Seriennummer                                         |
| FXOS-Version                                         |
| Bootloader-Version                                   |
| Check-up-Zeit                                        |
| show clock                                           |
| NTP-Server überprüfen                                |
| Überwachen des Chassis-Zustands                      |
| Umgebung überprüfen                                  |
| Fehler anzeigen                                      |
| Probleme mit der Stromversorgung                     |
| Lüfterprobleme                                       |
| Veranstaltung anzeigen                               |
| Grund für Systemzurücksetzung anzeigen               |
| Probleme mit der Stromversorgung des Motherboards    |
| Logische Geräte                                      |
| <u>Überwachungsinstanz</u>                           |
| Serverstatus anzeigen                                |
| Steckplatz anzeigen                                  |
| Anwendungsinstanz anzeigen                           |
| Logisches Gerät anzeigen                             |
| App-Instanz anzeigen                                 |
| App-Instanzdetails anzeigen                          |
| Ressourcendetails anzeigen                           |
| Zugriff auf Chassis-Manager                          |
| Zugriff auf lokalen Webserver                        |
| <u>Überwachungsschnittstellen</u>                    |
| Überprüfen der IP-Adresse für das Chassis-Management |
| Mgmt-Port anzeigen                                   |
| Erfassung auf Management-Schnittstelle festlegen     |
| show interface                                       |
| Port-Channel anzeigen                                |
| Zugehörige Informationen                             |

Einleitung

In diesem Dokument werden die Schritte beschrieben, mit denen Sie die Richtigkeit des grundlegenden Status und der Konfiguration der Cisco Secure Firewall eXtensible Operating (FXOS) überprüfen können.

# Voraussetzungen

## Anforderungen

Cisco empfahl Ihnen folgende Kenntnisse:

- Cisco Secure Firewall Extensible Operating (FXOS)
- Cisco Secure Firewall Threat Defense (FTD)

## Verwendete Komponenten

Die Informationen in diesem Dokument beziehen sich auf Geräte in einer speziell eingerichteten Testumgebung. Alle in diesem Dokument verwendeten Geräte begannen mit einer gelöschten (Standard-)Konfiguration. Wenn Ihr Netzwerk in Betrieb ist, stellen Sie sicher, dass Sie die möglichen Auswirkungen aller Befehle kennen.

- Cisco Secure Firewall eXtensible Operating 4110, Version 2.10.1.179
- Cisco Secure Firewall Threat Defense, Version 7.0.5

Die Informationen in diesem Dokument beziehen sich auf Geräte in einer speziell eingerichteten Testumgebung. Alle Geräte, die in diesem Dokument benutzt wurden, begannen mit einer gelöschten (Nichterfüllungs) Konfiguration. Wenn Ihr Netzwerk in Betrieb ist, stellen Sie sicher, dass Sie die möglichen Auswirkungen aller Befehle kennen.

# Hintergrundinformationen

Das Cisco Secure Firewall-Chassis ist eine Plattform der nächsten Generation für Netzwerk- und Kontakt-Sicherheitslösungen. Mit einem logischen Gerät können Sie eine Anwendungsinstanz ausführen, entweder ASA oder Cisco Secure Firewall Threat Defense (FTD).

Je nach dem logischen Gerät, das Sie hinzufügen, werden der Typ und die Version der Anwendungsinstanz definiert.

# Chassis-Informationen

Mit diesem Befehl können Sie allgemeine Informationen zu Ihrem Chassis abrufen (unabhängig davon, ob alle Komponenten betriebsbereit sind), die vom TAC erfasst werden, um den Chassis-Fehler zu beheben.

## Seriennummer

Die Seriennummer wird als Kennung des Gehäuses verwendet. Dies ist erforderlich, wenn eine

RMA des gesamten Chassis eingeht.

FPR4110-04-A# scope chassis 1FPR4110-04-A /chassis # show inventoryChassisPIDVendorSerial (SN)HW Revision------------------------1FPR-4110-K9Cisco Systems Inc JMX2136L03W0

#### **FXOS-Version**

FPR4110-04-A# show version Version: 2.10(1.179) Startup-Vers: 2.10(1.179)

#### Es gibt zwei Möglichkeiten, die FXOS-Version zu kennen, diese beinhaltet die Firmware.

FPR4110-04-A# show fabric-interconnect firmware Fabric Interconnect A: Running-Kern-Vers: 5.0(3)N2(4.101.103) Running-Sys-Vers: 5.0(3)N2(4.101.103) Package-Vers: 2.10(1.179) Startup-Kern-Vers: 5.0(3)N2(4.101.103) Startup-Sys-Vers: 5.0(3)N2(4.101.103) Act-Kern-Status: Ready Act-Sys-Status: Ready Bootloader-Vers:

## **Bootloader-Version**

FPR4110-04-A# scope chassis 1 FPR4110-04-A /chassis # scope server 1 FPR4110-04-A /chassis/server # scope adapter 1 FPR4110-04-A /chassis/server/adapter # show version detail Adapter 1: Running-Vers: 5.10(1.53) Package-Vers: 2.10(1.179) Update-Status: Ready Activate-Status: Ready Bootloader-Update-Status: Ready Startup-Vers: 5.10(1.53) Backup-Vers: 5.10(1.57) Bootloader-Vers: 4.0(1.62)

## Check-up-Zeit

FPR4110-04-A# connect fxos FPR4110-04-A(fxos)# show system uptime System start time: Mon Oct 23 16:45:36 2023 System uptime: 98 days, 1 hours, 49 minutes, 36 seconds Kernel uptime: 98 days, 1 hours, 40 minutes, 19 seconds Active supervisor uptime: 98 days, 1 hours, 49 minutes, 36 second

show clock

FPR4110-04-A# show clock Tue Jan 30 17:07:50 EST 2024

## NTP-Server überprüfen

FPR4110-04-A# scope system FPR4110-04-A /system # scope services FPR4110-04-A /system/services # show ntp-server NTP server hostname: Name Time Sync Status ------172.16.254.131 Time Synchronized

# Überwachen des Chassis-Zustands

Mit diesen Befehlen können Sie den Status der Chassis-Hardware überprüfen.

Umgebung überprüfen

FPR4110-04-A# scope chassis 1 FPR4110-04-A /chassis # show environment expand detail Chassis 1: Overall Status: Power Problem Operability: Operable Power State: Redundancy Failed Thermal Status: Ok

PSU 1: Threshold Status: N/A Overall Status: N/A Operability: N/A Power State: Off Thermal Status: OK Voltage Status: N/A

PSU 2: Threshold Status: OK Overall Status: Operable Operability: Operable Power State: On Thermal Status: OK Voltage Status: OK

Tray 1 Module 1: Threshold Status: OK Overall Status: Operable Operability: Operable Power State: On Thermal Status: OK Voltage Status: OK

Fan Module Stats: Ambient Temp (C): 27.000000

Fan 1: Threshold Status: OK Overall Status: Operable Operability: Operable Power State: On Thermal Status: OK Voltage Status: OK

Fan 2: Threshold Status: OK Overall Status: Operable Operability: Operable Power State: On Thermal Status: OK Voltage Status: OK

... Server 1: Name: User Label: Overall Status: Ok Operability: Operable Oper Power: On

Adapter 1: Threshold Status: N/A Overall Status: Operable Operability: Operable Power State: On Thermal Status: N/A Voltage Status: N/A

Motherboard: Threshold Status: OK Overall Status: N/A Operability: N/A Oper Power: On Power State: Ok Thermal Status: OK Voltage Status: OK CMOS Battery Voltage Status: Ok Mother Board Power Usage Status: Ok

Motherboard Temperature Statistics: Motherboard Front Temperature (C): 19.000000 Motherboard Rear Temperature (C): 26.000000

Memory Array 1: Threshold Status: N/A Overall Status: N/A Operability: N/A Power State: N/A Thermal Status: N/A Voltage Status: N/A

#### DIMMs:

DIMM Threshold Status Overall Status Operability Power State Thermal Status Voltage Status

1 N/A Operable N/A N/A OK N/A 2 N/A Removed N/A N/A N/A N/A 3 N/A Removed N/A N/A N/A N/A 4 N/A Operable N/A N/A OK N/A 5 N/A Removed N/A N/A N/A N/A M/A ...

CPU 1: Threshold Status: N/A Overall Status: Operable Operability: Operable Power State: N/A Thermal Status: OK Voltage Status: N/A

#### Fehler anzeigen

Die Fehlerliste zeigt alle Hardwareprobleme, die auf den Secure Firewall-Plattformen identifiziert wurden. Sie hilft, eine Zusammenfassung der aktiven Fehler sowie der bereits gelöschten Fehler zu erhalten.

Die Fehler werden in chronologischer Reihenfolge angezeigt. "Severity" (Schweregrad) spiegelt die Wichtigkeit des Fehlers wider, während "Description" (Beschreibung) einen kurzen Überblick bietet. Der Schwerpunkt liegt hauptsächlich auf dem Schweregrad, dem Zeitstempel und der Beschreibung. Die Reihenfolge der Schweregrade des Fehlers vom schwerwiegendsten zum am wenigsten schwerwiegenden ist:

- Critical (Kritisch)
- Major (Schwerwiegend)
- Geringfügig

- Warnung
- Info/Condition (Info/Zustand)
- Cleared (Gelöscht)

#### FPR4110-04-A# show fault

Severity Code Last Transition Time ID Description

----- ----- ------

Major F0276 2023-12-14T18:26:29.505 507308 ether port 2/2 on fabric interconnect A oper state: link-down, reason: Link failure or not-connected Major F0276 2023-11-13T14:07:37.720 221350 ether port 1/1 on fabric interconnect A oper state: link-down, reason: Link failure or not-connected Info F0279 2023-11-13T14:07:37.720 446504 ether port 1/7 on fabric interconnect A oper state: sfp-not-present

Major F0276 2023-11-07T08:10:50.143 434090 ether port 1/6 on fabric interconnect A oper state: link-down, reason: Link failure or not-connected Major F0276 2023-11-07T08:10:49.941 434081 ether port 1/5 on fabric interconnect A oper state: link-down, reason: Link failure or not-connected Major F0282 2023-07-31T17:52:04.764 201600 lan port-channel 7 on fabric interconnect A oper state: failed, reason: No operational members Major F0282 2023-07-31T17:51:03.325 201446 lan port-channel 4 on fabric interconnect A oper state: failed, reason: No operational members Major F0282 2023-07-31T17:49:00.451 201281 lan port-channel 2 on fabric interconnect A oper state: failed, reason: No operational members Major F0282 2023-07-31T17:42:34.236 200638 lan port-channel 1 on fabric interconnect A oper state: failed, reason: No operational members Major F0282 2023-07-31T17:42:34.236 200638 lan port-channel 1 on fabric interconnect A oper state: failed, reason: No operational members Major F0282 2023-07-31T17:42:34.236 200638 lan port-channel 1 on fabric interconnect A oper state: failed, reason: No operational members Major F0282 2023-07-31T17:42:34.236 200638 lan port-channel 1 on fabric interconnect A oper state: failed, reason: No operational members Major F0290 2023-06-19T14:02:55.642 99113 default Keyring's certificate is invalid, reason: expired. Warning F1781 2012-01-11T02:21:44.215 90296 The password encryption key has not been set.

Info F0461 2011-12-31T21:32:43.448 35793 Log capacity on Management Controller on server 1/1 is very-low

Major F0408 2011-12-31T21:32:32.787 35497 Power state on chassis 1 is redundancy-failed

Warning F0528 2011-12-31T21:32:32.787 35498 Power supply 1 in chassis 1 power: off

Minor F1437 2011-12-31T21:31:08.462 32663 Config backup may be outdated

FPR4110-04-A#

Die Fehler können nach Ursache, Detail, Schweregrad oder unterdrückten Fehlern gefiltert werden.

FPR4110-04-A# show fault ? 0-18446744073709551615 ID <CR> > Redirect it to a file >> Redirect it to a file in append mode cause Cause detail Detail severity Severity suppressed Fault Suppressed | Pipe command output to filter

FPR4110-04-A# show fault severity major Severity Code Last Transition Time ID Description

Major F0276 2023-12-14T18:26:29.505 507308 ether port 2/2 on fabric interconnect A oper state: link-down, reason: Link failure or not-connected Major F0276 2023-11-13T14:07:37.720 221350 ether port 1/1 on fabric interconnect A oper state: link-down, reason: Link failure or not-connected Major F0276 2023-11-07T08:10:50.143 434090 ether port 1/6 on fabric interconnect A oper state: link-down, reason: Link failure or not-connected Major F0276 2023-11-07T08:10:50.143 434090 ether port 1/6 on fabric interconnect A oper state: link-down, reason: Link failure or not-connected Major F0276 2023-11-07T08:10:49.941 434081 ether port 1/5 on fabric interconnect A oper state: link-down, reason: Link failure or not-connected Major F0282 2023-07-31T17:52:04.764 201600 lan port-channel 7 on fabric interconnect A oper state: failed, reason: No operational members Major F0282 2023-07-31T17:51:03.325 201446 lan port-channel 4 on fabric interconnect A oper state: failed, reason: No operational members Major F0282 2023-07-31T17:49:00.451 201281 lan port-channel 2 on fabric interconnect A oper state: failed, reason: No operational members Major F0282 2023-07-31T17:49:00.451 201281 lan port-channel 1 on fabric interconnect A oper state: failed, reason: No operational members Major F0282 2023-07-31T17:42:34.236 200638 lan port-channel 1 on fabric interconnect A oper state: failed, reason: No operational members

Major F0282 2023-07-31T17:41:34.673 200660 lan port-channel 3 on fabric interconnect A oper state: failed, reason: No operational members Major F0408 2011-12-31T21:32:32.787 35497 Power state on chassis 1 is redundancy-faile

Probleme mit der Stromversorgung

Bei Netzteilproblemen ist der Status "Voltage Problem" (Spannung) der Indikator für ein Problem.

FPR4110-04-A# scope chassis 1 FPR4110-04-A /chassis # show psu

PSU: PSU Type Wattage (W) Overall Status

1 DV 0 N/A 2 DV 1100 Operable

#### Lüfterprobleme

Bei thermischen Fehlern handelt es sich höchstwahrscheinlich um ein legitimes Hardwareproblem mit der Kühlung bzw. den Lüftern oder um ein falsches Positivum aufgrund eines Softwarefehlers. Wenn der Lüfterstatus Inaktiv oder heruntergestuft lautet, wenden Sie sich an das TAC, um weitere Unterstützung zu erhalten.

- 1 3 Operable
- 1 4 Operable
- 1 5 Operable
- 1 6 Operable

Veranstaltung anzeigen

Es ist wichtig, FXOS auf Anwendungsfehler zu überprüfen, um festzustellen, ob das Problem auf dem Blade selbst liegt oder ob die Anwendung aufgrund eines softwarebezogenen Problems nicht gestartet werden kann.

FPR4110-04-A# scope chassis FPR4110-04-A /chassis # scope server FPR4110-04-A /chassis/server # scope fxos FPR4110-04-A /chassis/server/fxos # show event

# Creation Time ID Code Description

2024-01-25T14:09:32.783 588408 E4197910 [FSM:STAGE:END]: Waiting for install license complete from blade 1/1(FSM-STAGE:sam:dme:OsControl 2024-01-25T14:09:32.783 588409 E4197611 [FSM:STAGE:SKIP]: Reboot blade 1/1(FSM-STAGE:sam:dme:OsControllerInitOS:RebootHostAfterUpgra 2024-01-25T14:09:32.783 588410 E4197611 [FSM:STAGE:END]: Reboot blade 1/1(FSM-STAGE:sam:dme:OsControllerInitOS:RebootHostAfterUpgra 2024-01-25T14:09:32.783 588411 E4197612 [FSM:STAGE:END]: Reboot blade 1/1(FSM-STAGE:sam:dme:OsControllerInitOS:RebootHostAfterUpgra 2024-01-25T14:09:32.783 588411 E4197612 [FSM:END]: Init OS on blade 1/1(FSM:sam:dme:OsControllerInitOS)

2024-01-25T14:09:32.783 588412 E4197612 [FSM:STAGE:END]: (FSM-STAGE:sam:dme:OsControllerInitOS:success)

Grund für Systemzurücksetzung anzeigen

Überprüfen Sie bei unerwarteten Anwendungs-/Geräteneuladungen, ob für alle Prozesse (FTD) keine Kerne vorhanden sind, und überprüfen Sie mit dem Befehl **show crash**, ob ASA/Lina **crashfo** vorliegt. Wenn diese nicht vorhanden sind, ist das Problem wahrscheinlich mit FXOS verbunden und kann mit dem FXOS-Schlüsselwort weitergeleitet werden.

FPR4110-04-A# connect fxos FPR4110-04-A(fxos)# show system reset-reason ----- reset reason for Supervisor-module 1 (from Supervisor in slot 1) ----1) No time Reason: Unknown Service: Version: 5.0(3)N2(4.101)

2) No time Reason: Unknown Service: Version: 5.0(3)N2(4.101)

Probleme mit der Stromversorgung des Motherboards

FPR4110-04-A# scope chassis 1 FPR4110-04-A /chassis # scope server 1/1 FPR4110-04-A /chassis/server # show fsm status

Slot: 1 Server: sys/chassis-1/blade-1

FSM 1: Remote Result: Not Applicable Remote Error Code: None Remote Error Description: Status: Nop Previous Status: Turnup Success Timestamp: 2023-10-23T16:48:19.299 Try: 0 Flags: 0 Progress (%): 100 Current Task:

FSM 2: Status: Nop Previous Status: Identify Success Timestamp: 2023-10-23T16:47:33.592 Try: 0 Progress (%): 100 Current Task:

FSM 3: Status: Nop Previous Status: Configure Success Timestamp: 2023-10-23T16:48:16.739 Try: 0 Flags: 0 Progress (%): 100 Current Task:

FPR4110-04-A /chassis/server # show fault Severity Code Last Transition Time ID Description

Info F0461 2011-12-31T21:32:43.448 35793 Log capacity on Management Controller on server 1/1 is very-low

Logische Geräte

Wie in den Hintergrundinformationen angegeben, können Sie mit einem logischen Gerät eine Anwendungsinstanz ausführen, entweder ASA oder FTD.

Mit diesen Befehlen kann der Status der im Chassis installierten Anwendungsinstanz bestätigt werden.

Überwachungsinstanz

Serverstatus anzeigen

Prüfen Sie, ob der Steckplatz und der Erkennungsstatus angezeigt werden.

FPR4110-04-A# show server status Server Slot Status Overall Status Discovery

1/1 Equipped Ok Complete

Steckplatz anzeigen

Zeigen Sie die Protokollstufe, den Admin-Status und den Betriebsstatus des Steckplatzes an.

FPR4110-04-A# scope ssa FPR4110-04-A /ssa # show slot

Slot: Slot ID Log Level Admin State Oper State

1 Info Ok Online

Anwendungsinstanz anzeigen

Zeigen Sie den Namen, die Version, den Autor, die unterstützten Bereitstellungstypen, den CSP-Typ und die verwendete Standardanwendung an.

FPR4110-04-A# scope ssa FPR4110-04-A /ssa # show app Name Version Author Supported Deploy Types CSP Type Is Default App

ftd 7.0.4-55 cisco Native,Container Application No ftd 7.0.5-72 cisco Native,Container Application Yes

Logisches Gerät anzeigen

FPR4110-04-A# scope ssa FPR4110-04-A /ssa # show logical-device

Logical Device: Name Description Slot ID Mode Oper State Template Name

FTD1 1 Standalone Ok ftd

App-Instanz anzeigen

Zeigen Sie die vollständigen Informationen zum Betriebsstatus der App-Instanz an. Verwenden Sie show app-instance unter dem Steckplatzbereich.

Dieser Befehl ist besonders hilfreich, wenn Sie die Anwendungsinstanz erstellen oder aktualisieren, wie er im Betriebszustand zeigt, wenn er "Installieren" oder "Online" ist, und die ausgeführte Softwareversion.

FPR4110-04-A# scope ssa FPR4110-04-A /ssa # scope slot 1 FPR4110-04-A /ssa/slot # show app-instance Application Instance: App Name Identifier Admin State Oper State Running Version Startup Version Deploy Type Turbo Mode Profile Name Cluster State Cluster Role

ftd FTD1 Enabled Online 7.0.5-72 7.0.5-72 Native No Not Applicable None

App-Instanzdetails anzeigen

FPR4110-04-A# scope ssa FPR4110-04-A /ssa # show app-instance detail

App Name: ftd Identifier: FTD1 Slot ID: 1 Admin State: Enabled Oper State: Online Running Version: 7.0.5-72 Startup Version: 7.0.5-72 Deploy Type: Native Profile Name: Cluster State: Not Applicable Cluster Role: None Current Job Type: Start Current Job Progress: 100 Current Job State: Succeeded Clear Log Data: Available Error Msg: Hotfixes: Externally Upgraded: No FPR4110-04-A /ssa #

Ressourcendetails anzeigen

Anzeigen der Ressourcenzuordnung für die Anwendungsinstanz

FPR4110-04-A# scope ssa FPR4110-04-A /ssa # scope slot 1 FPR4110-04-A /ssa/slot # enter app-instance ftd FTD1 FPR4110-04-A /ssa/slot/app-instance # show resource detail

Resource: Allocated Core NR: 22 Allocated RAM (MB): 52096 Allocated Data Disk (MB): 128685 Allocated Binary Disk (MB): 3907 Allocated Secondary Disk (MB): 0 Zugriff auf Chassis-Manager

Zugriff auf lokalen Webserver

•

Standardmäßig verweigert das Secure Firewall Threat Defense 4100/9300-Chassis den Zugriff auf den lokalen Webserver. Sie müssen Ihre IP-Zugriffsliste mit einer Liste zulässiger Dienste für jeden Ihrer IP-Blöcke konfigurieren.

Die IP-Zugriffsliste unterstützt folgende Protokolle:

FPR4110-04-A# scope system FPR4110-04-A /system # scope services FPR4110-04-A /system/services # show ip-block

Permitted IP Block: IP Address Prefix Length Protocol

----- ------

0.0.0.0 0 https 0.0.0.0 0 snmp

Der Befehl enter dient zum Konfigurieren eines neuen Eintrags.

FPR4110-04-A /system/services # enter ? dns Domain Name Server hostname ip-block Permitted IP Block ipv6-block Permitted IPv6 Block ntp-server NTP server hostname ssh-host SSH Server public keys

FPR4110-04-A /system/services # enter ip-block ? a.b.c.d IP Address

FPR4110-04-A /system/services # enter ip-block 0.0.0.0 ? 0-32 Prefix Length

FPR4110-04-A /system/services # enter ip-block 0.0.0.0 0 ? https Https snmp Snmp ssh Ssh

FPR4110-04-A /system/services/ # enter ip-block 0.0.0.0 0 ssh FPR4110-04-A /system/services/ip-block\* # commit-buffer FPR4110-04-A /system/services/ip-block # up FPR4110-04-A /system/services # show ip-block

Permitted IP Block: IP Address Prefix Length Protocol

0.0.0.0 0 https 0.0.0.0 0 snmp 0.0.0.0 0 ssh

Überwachungsschnittstellen

Überprüfen der IP-Adresse für das Chassis-Management

FPR4110-04-A# show fabric-interconnect

Fabric Interconnect: ID OOB IP Addr OOB Gateway OOB Netmask OOB IPv6 Address OOB IPv6 Gateway Prefix Operability Ingress VLAN Group Entry Count (Current/Ma

A 172.16.244.72 172.16.244.65 255.255.255.192 :: :: 64 Operable 0/500 53/102

Mgmt-Port anzeigen

Ermitteln Sie den Status der Management-Schnittstelle.

FPR4110-04-A# connect local-mgmt FPR4110-04-A(local-mgmt)# FPR4110-04-A(local-mgmt)# show mgmt-port eth0 Link encap:Ethernet HWaddr 50:0f:80:8e:a5:cd inet addr:172.16.244.72 Bcast:172.16.244.127 Mask:255.255.255.192 inet6 addr: fe80::520f:80ff:fe8e:a5cd/64 Scope:Link inet6 addr: fe80::520f:80ff:fe8e:a5cd/64 Scope:Link UP BROADCAST RUNNING MULTICAST MTU:1500 Metric:1 RX packets:7359566 errors:0 dropped:0 overruns:0 frame:0 TX packets:1147585 errors:0 dropped:0 overruns:0 carrier:0 collisions:0 txqueuelen:1000 RX bytes:1735874306 (1.6 GiB) TX bytes:360530127 (343.8 MiB) Ping kann zum Testen der Verbindung verwendet werden.

FPR4110-04-A(local-mgmt)# ping 172.16.244.65 PING 172.16.244.65 (172.16.244.65) from 172.16.244.72 eth0: 56(84) bytes of data. 64 bytes from 172.16.244.65: icmp\_seq=1 ttl=254 time=1.15 ms 64 bytes from 172.16.244.65: icmp\_seq=2 ttl=254 time=1.38 ms ^C --- 172.16.244.65 ping statistics ---6 packets transmitted, 6 received, 0% packet loss, time 12ms rtt min/avg/max/mdev = 1.146/1.364/1.479/0.122 ms FPR4110-04-A(local-mgmt)#

Erfassung auf Management-Schnittstelle festlegen

Aktivieren Sie die Erfassung an der Chassis-(MIO-)Management-Schnittstelle (gilt nur für FP41xx/FP93xx). Standardmäßig werden nur 10 Pakete erfasst.

#### FPR4110-04-A# connect fxos

FPR4110-04-A(fxos)# ethanalyzer local interface mgmt Capturing on 'eth0' 1 2024-01-30 16:15:56.149887591 fe80::6a9e:bff:fed5:678c  $\rightarrow$  ff02::2 ICMPv6 70 Router Solicitation from 68:9e:0b:d5:67:8c 2 2024-01-30 16:15:56.635897727 80:b7:09:32:f2:a0  $\rightarrow$  ff:ff:ff:ff:ff ARP 60 Who has 172.16.244.65? Tell 172.16.244.106 3 2024-01-30 16:15:56.650081622 c4:72:95:76:df:97  $\rightarrow$  01:80:c2:00:00:00 STP 60 RST. Root = 0/12/2c:31:24:b1:6b:00 Cost = 4 Port = 0x8017 4 2024-01-30 16:15:57.170356692 172.16.244.72  $\rightarrow$  172.16.254.131 NTP 90 NTP Version 3, client 5 2024-01-30 16:15:57.234298977 172.16.254.131  $\rightarrow$  172.16.244.72 NTP 90 NTP Version 3, server 6 2024-01-30 16:15:59.170382028 172.16.244.72  $\rightarrow$  172.16.254.131 NTP 90 NTP Version 3, client 8 2024-01-30 16:15:59.233556065 172.16.244.72  $\rightarrow$  172.16.254.131 NTP 90 NTP Version 3, client 8 2024-01-30 16:15:59.233556065 172.16.244.72  $\rightarrow$  172.16.244.72 NTP 90 NTP Version 3, server 9 2024-01-30 16:15:59.352654266 0.0.0.0  $\rightarrow$  255.255.255 DHCP 368 DHCP Discover - Transaction ID 0x328ec1b7 10 2024-01-30 16:16:00.150684560 fe80::6a9e:bff:fed5:678c  $\rightarrow$  ff02::2 ICMPv6 70 Router Solicitation from 68:9e:0b:d5:67:8c 10 packets captured Program exited with status 0

Ethanalyzer kann auch in der Eingangsschnittstelle verwendet werden. Die Optionen sind Protokolle mit hoher oder niedriger Priorität.

FPR4110-04-A(fxos)# ethanalyzer local interface ? inbound-hi Inbound(high priority) interface inbound-low Inbound(low priority) interface mgmt Management interface

Für die Erfassung kann ein Filter verwendet werden.

FPR4110-04-A(fxos)# ethanalyzer local interface ? inbound-hi Inbound(high priority) interface inbound-low Inbound(low priority) interface mgmt Management interface

show interface

Dieser Befehl zeigt die Liste und den aktuellen Zustand der Schnittstelle im Chassis als kurze Beschreibung der Gründe für jeden Betriebszustand an.

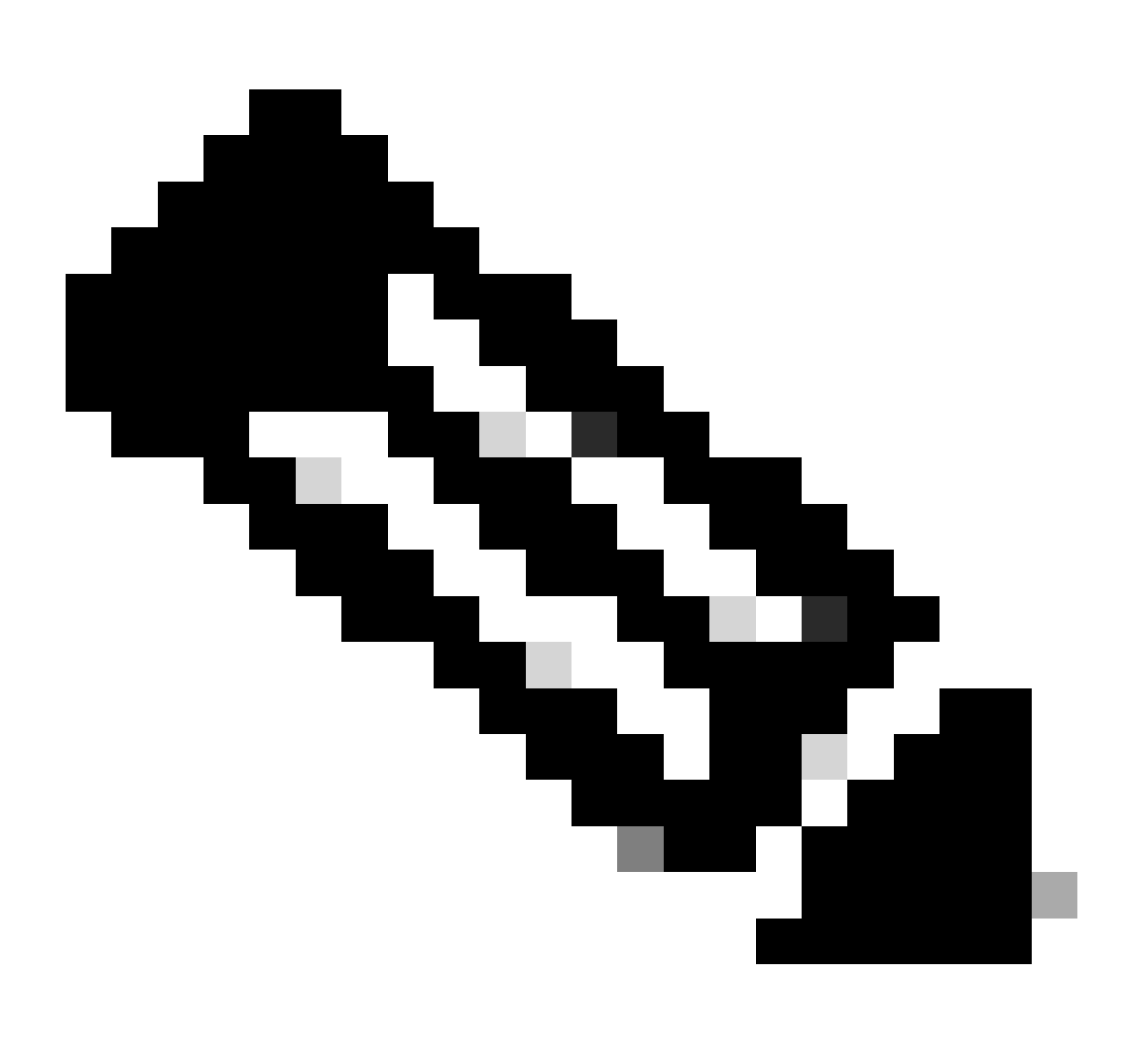

Hinweis: Schnittstellen, die als Ports in Port-Channels fungieren, werden nicht in dieser Liste angezeigt.

FPR4110-04-A# scope eth-uplink FPR4110-04-A /eth-uplink # scope fabric a FPR4110-04-A /eth-uplink/fabric # show interface

#### Interface:

Port Name Port Type Admin State Oper State Allowed Vlan State Reason Ethernet1/1 Data Enabled Link Down All Link failure or not-connected Ethernet1/2 Data Disabled Admin Down All Administratively down Ethernet1/3 Data Enabled Up All Port is enabled and up Ethernet1/4 Data Enabled Up All Port is enabled and up Ethernet1/5 Data Enabled Link Down All Link failure or not-connected Ethernet1/6 Data Enabled Link Down All Link failure or not-connected Ethernet1/6 Data Enabled Link Down All Link failure or not-connected Ethernet1/7 Data Enabled Sfp Not Present All Unknown Ethernet2/2 Data Enabled Link Down All Link failure or not-connected Ethernet2/2 Data Enabled Sfp Not Present All Unknown Ethernet2/6 Data Disabled Sfp Not Present All Unknown Ethernet2/6 Data Disabled Sfp Not Present All Unknown Ethernet2/7 Data Disabled Sfp Not Present All Unknown Ethernet2/8 Data Disabled Sfp Not Present All Unknown

Wie bereits erwähnt, weisen die Fehler auf Hardwareprobleme hin, die auf den Secure Firewall-Plattformen festgestellt wurden. Sie können die Fehler in verschiedenen Bereichen überprüfen, um die Probleme in den einzelnen Bereichen einzugrenzen. Dieses Beispiel zeigt die Fehler im eth-Uplink.

FPR4110-04-A# scope eth-uplink FPR4110-04-A /eth-uplink # show fault Severity Code Last Transition Time ID Description

Major F0727 2024-01-29T20:31:54.282 597025 lan Member 2/3 of Port-Channel 1 on fabric interconnect A is down, membership: down Major F0727 2024-01-29T20:31:54.282 597023 lan Member 2/4 of Port-Channel 1 on fabric interconnect A is down, membership: down Major F0282 2023-07-31T17:52:04.764 201600 lan port-channel 7 on fabric interconnect A oper state: failed, reason: No operational members Major F0282 2023-07-31T17:51:03.325 201446 lan port-channel 4 on fabric interconnect A oper state: failed, reason: No operational members Major F0282 2023-07-31T17:51:03.325 201446 lan port-channel 2 on fabric interconnect A oper state: failed, reason: No operational members Major F0282 2023-07-31T17:49:00.451 201281 lan port-channel 2 on fabric interconnect A oper state: failed, reason: No operational members Major F0282 2023-07-31T17:49:00.451 201281 lan port-channel 1 on fabric interconnect A oper state: failed, reason: No operational members Major F0282 2023-07-31T17:42:34.236 200638 lan port-channel 1 on fabric interconnect A oper state: failed, reason: No operational members Major F0282 2023-07-31T17:41:34.673 200660 lan port-channel 3 on fabric interconnect A oper state: failed, reason: No operational members

Port-Channel anzeigen

Hier sehen Sie die Anzahl der im Chassis konfigurierten Port-Channels sowie ihren allgemeinen Status.

Sie können zu einem bestimmten Port-Channel-Bereich wechseln, um die Memberinformationen abzurufen.

Wenn Sie den Port-Channel als ausgefallen betrachten, wenden Sie sich an das TAC, um weitere Unterstützung zu erhalten, da dies ein Beispiel für einen fehlerhaften Port-Channel ist.

FPR4110-04-A /eth-uplink # scope fabric a FPR4110-04-A /eth-uplink/fabric # show port-channel Port Channel:

Port Channel Id Name Port Type Admin State Oper State Port Channel Mode Allowed Vlan State Reason

1 Port-channel1 Data Enabled Failed Active All No operational members

2 Port-channel2 Data Enabled Failed Active All No operational members 3 Port-channel3 Data Enabled Failed Active All No operational members

4 Port-channel4 Data Enabled Failed Active All No operational members

7 Port-channel7 Data Enabled Failed Active All No operational members

FPR4110-04-A /eth-uplink/fabric # scope port-channel 1 FPR4110-04-A /eth-uplink/fabric/port-channel # show member

Member Port: Port Name Membership Oper State State Reason

Ethernet2/3 Down Sfp Not Present Unknown Ethernet2/4 Down Sfp Not Present Unknown

Verwenden Sie den Befehl show port-channel summary, um den gesamten Port-Channel auf dem Gerät sowie seine Mitglieder anzuzeigen.

FPR4110-04-A# connect fxos FPR4110-04-A(fxos)# show port-channel summary Flags: D - Down P - Up in port-channel (members) I - Individual H - Hot-standby (LACP only) s - Suspended r - Module-removed S - Switched R - Routed U - Up (port-channel) M - Not in use. Min-links not met Group Port-Channel Type Protocol Member Ports \_\_\_\_\_ 1 Po1(SD) Eth LACP Eth2/3(D) Eth2/4(D) 2 Po2(SD) Eth NONE --3 Po3(SD) Eth NONE --4 Po4(SD) Eth NONE --

7 Po7(SD) Eth NONE --

Zugehörige Informationen

- FXOS-Fehlerbehebungsdatei generieren
- <u>Antworten auf häufig gestellte Fragen zu FirePOWER Extensible Operating System (FXOS)</u>
- <u>NTP-Einstellungen auf FirePOWER-Appliances konfigurieren und Fehlerbehebung dafür durchführen</u>

Konfiguration und Überprüfung von Port-Channel auf FirePOWER-Appliances

٠

## Informationen zu dieser Übersetzung

Cisco hat dieses Dokument maschinell übersetzen und von einem menschlichen Übersetzer editieren und korrigieren lassen, um unseren Benutzern auf der ganzen Welt Support-Inhalte in ihrer eigenen Sprache zu bieten. Bitte beachten Sie, dass selbst die beste maschinelle Übersetzung nicht so genau ist wie eine von einem professionellen Übersetzer angefertigte. Cisco Systems, Inc. übernimmt keine Haftung für die Richtigkeit dieser Übersetzungen und empfiehlt, immer das englische Originaldokument (siehe bereitgestellter Link) heranzuziehen.